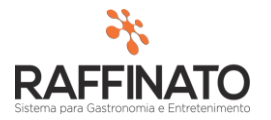

# CARTA DE CORREÇÃO

Caso necessite de auxilio ou tenha dúvidas sobre as funcionalidades aqui apresentadas, entre em contato com a nossa central de treinamento através do e-mail: treinamento@raffinato.inf.br

Caminho: Menu Web → Nota Fiscal → Lançamento/Emissão → Carta Correção NF-E

| NOTA FISCAL ESTOQUE | FINANCEIRO RELATÓRIOS EQUIPAMENTOS |
|---------------------|------------------------------------|
|                     |                                    |
| PRODUTO             | LANÇAMENTO/EMISSÃO                 |
| PRODUTO             | ENTRADA NF-E                       |
| NCM                 | EMISSÃO NF-E                       |
| UNIDADE DE MEDIDA   | ENVIAR NF-E                        |
| AGRUPAMENTO         | ENVIAR NFC-E OFFLINE               |
|                     | INUTILIZAR NF-E                    |
| CLIENTE             | INUTILIZAR NFC-E                   |
| CLIENTE             | CANCELAR NF-E                      |
| RUA                 | CANCELAR NFC-E                     |
| BAIRRO              | CARTA CORREÇÃO NF-E                |
|                     |                                    |

## O que é a Carta de Correção NF-E?

Para os estabelecimentos emitentes de NF-e foi criado o serviço da Carta de Correção Eletrônica (CC-e) e já está implantado em algumas Secretarias de Fazenda e nas duas SEFAZ Virtuais da NF-e (SVAN e SVRS), o contribuinte deve se informar em seu estado sobre esta disponibilização. As especificações técnicas da Carta de Correção Eletrônica (CC-e) estão definidas na Nota Técnica 2011.003 disponível no portal do Sefaz. Nos estados em que a CC-e ainda não foi implantada, a empresa emitente de NF-e poderá emitir Carta de Correção, em papel, conforme definido através do Ajuste Sinief 01/07.

O emitente poderá sanar erros em campos específicos da NF-e por meio de Carta de Correção Eletrônica - CC-e, devidamente autorizada mediante transmissão à Secretaria da Fazenda ou de Carta de Correção, em papel, desde que o erro não esteja relacionado com:

1 - as variáveis que determinam o valor do imposto tais como: base de cálculo, alíquota, diferença de preço, quantidade, valor da operação (para estes casos deverá ser utilizada NF-e Complementar);

2 - a correção de dados cadastrais que implique mudança do remetente ou do destinatário;

3 - a data de emissão da NF-e ou a data de saída da mercadoria.

Clique sobre o botão indicado na imagem para inserir um novo registro, ou aperte a tecla **INSERT** do teclado:

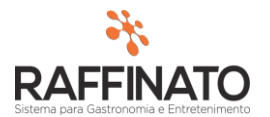

| +                                                                                                    | 0      | 8       | 0        | G | Ø |  |  |  |  |
|----------------------------------------------------------------------------------------------------|--------|---------|----------|---|---|--|--|--|--|
| <sup>そ</sup> C <mark>Novo registro</mark> io NF- <i>e</i>                                                                                                    |        |         |          |   |   |  |  |  |  |
| -Condições de uso                                                                                                    | )      |         |          |   |   |  |  |  |  |
| A Carta de Correção é disciplinada pelo § 1º-A do art. 7º do Convé<br>e pode ser utilizada para regularização de erro ocorrido na emissão<br>I - as variáveis que determinam o valor do imposto tais como: base<br>valor da operação ou da prestação;<br>II - a correção de dados cadastrais que implique mudança do reme!<br>III - a data de emissão ou de saída. |        |         |          |   |   |  |  |  |  |
| Dados da Nota Fiscal                                                                                                    |        |         |          |   |   |  |  |  |  |
| *Número                                                                                                    | *Série | Chave d | e Acesso |   |   |  |  |  |  |
|                                                                                                    |        |         |          |   |   |  |  |  |  |

Para informar para qual nota será realizada a **Carta de Correção**, clique sobre o campo **\*Número** e pesquise a nota através do botão indicado na imagem ou através das teclas de atalho **CTRL +L**:

| + - 0                                                                                                    | 3 0 0 0                                                                                                    |                                                                                                   | ¢ K                                                                  |                                          |
|----------------------------------------------------------------------------------------------------|----------------------------------------------------------------------------------------------------|---------------------------------------------------------------------------------------------------|----------------------------------------------------------------------|------------------------------------------|
| 🞋 Carta Correção NF-e                                                                                                    |                                                                                                    |                                                                                                   | Consultar regist                                                     | ros específicos 🛛 🗙 🗙                    |
| Condições de uso                                                                                                    |                                                                                                    |                                                                                                   |                                                                      |                                          |
| A Carta de Correção é disciplinada<br>e pode ser utilizada para regulariza<br>I - as variáveis que determinam o v<br>valor da operação ou da prestação<br>II - a correção de dados cadastrais<br>III - a data de emissão ou de saída<br>Dados da Nota Fiscal | pelo § 10-A do art. 7º do Convêr<br>ição de erro ocorrido na emissão<br>valor do imposto tais como: base<br>);<br>; que implique mudança do remet | nio S/N, de 15 de dez<br>de documento fiscal,<br>de cálculo, alíquota, c<br>ente ou do destinatár | embro de 1970<br>desde que o erro nã<br>diferença de preço, o<br>io; | o esteja relacionado com:<br>quantidade, |
| *Número *Série C                                                                                                    | Chave de Acesso                                                                                                    |                                                                                                   | CFOP                                                                 |                                          |
|                                                                                                    |                                                                                                    |                                                                                                   |                                                                      |                                          |
| Destinatário                                                                                                    |                                                                                                    | Valor Total                                                                                       | Data                                                                 | Sequência                                |
|                                                                                                    |                                                                                                    |                                                                                                   |                                                                      | Detalhes                                 |

Selecione a nota desejada clicando sobre o botão indicado na imagem:

| 🗚 Consulta de Notas Fiscais Disponíveis para Correção |          |                 |                   |                       |   |  |  |  |  |
|-------------------------------------------------------|----------|-----------------|-------------------|-----------------------|---|--|--|--|--|
| Filtro                                                | oltar    | Selecionados    | ¢                 | I<   >   >I   Filtrar |   |  |  |  |  |
| Número                                                |          |                 | ~ Cont            | ém ✓ 198              | + |  |  |  |  |
| Número                                                | Série NF | Data de Emissão | Código do Cliente | Nome do Cliente       |   |  |  |  |  |
| 198                                                   | 1        | 05/03/2015      | 2 ADI             | LSON DE AZEVEDO       |   |  |  |  |  |
|                                                       |          |                 |                   |                       |   |  |  |  |  |

Para visualizar mais informações da NF-e cadastrada pressione o botão Detalhes:

| Dados da Nota Fisc | al     |                             |                   |                 |                           |
|--------------------|--------|-----------------------------|-------------------|-----------------|---------------------------|
| *Número            | *Série | Chave de Acesso             |                   | CFOP            |                           |
| 198                | 1      | 421503082349440001355500100 | 00001981506301329 | 5.102 - Venda d | e mercadoria adquirida ou |
| Destinatário       |        |                             | Valor Total       | Data            | Sequência                 |
| ADILSON DE AZEV    | EDO    |                             | R\$ 12,48         | 05/03/2015      | 1 Detalhes                |
|                    |        |                             |                   |                 |                           |
| *Informe a Corr    | eção   |                             |                   |                 | <u> </u>                  |

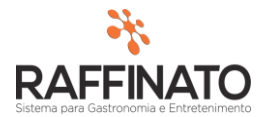

| Nota Eiscal       |               | Dados            |                  |                 |              |           |            |           |                   |            |            |         |             |              |
|-------------------|---------------|------------------|------------------|-----------------|--------------|-----------|------------|-----------|-------------------|------------|------------|---------|-------------|--------------|
| NULA FISCAI       |               | Dauos            |                  | ****            | ***          | chara d   |            |           |                   |            |            | Data 5  | -           | *D-1- 5      |
| Copiari           | De            | Entrada          | <del>Saída</del> | *Serie          | *Numero      | Chave d   | e Acesso   |           |                   |            |            | Data E  | ntrada      | *Data Emissa |
| Vincular L        | citação       | +++ +            |                  | ~               | 198          | 4215030   | J8234944   | 00013     | 55500100000       | 01981506   | 301329     | . **    |             | 05/03/2015   |
| Importar Or       | rçamento      | *Natureza        | a da Opera       |                 | 1            | olapolit. |            | Iment     | 0                 |            | o de Pagan | nento*U | ata Salda   | *Hora Salda  |
| Vincular Im       | obilizado     | 5102 5           | . 102 - venda    | a de mercadoria | adquirida ou | 23        | vota Hisca | al Eletro | nica – N⊢•        | 3 8        | oleto      | 05      | /03/2015    | 09:59:20     |
| Informação Co     | mplementar    | *0               | liente/Forr      | necedor         |              |           |            | CNF       | J/CPF             |            | Insc. Esta | dual    | *Telefon    | e            |
| Vincular No       | ta Fiscal     |                  | 2 ADILS          | SON DE AZEVED   | 0            |           |            | 003       | ,<br>3.238.060-74 | 1          | ISENTO     |         | 3323-9763   | 3            |
| Finalidade Em     | ilssao        | 1 +<br>Ten       | nenertador       |                 |              |           |            |           | 1/CDE             |            | Ince Esta  | اديام   | Tipo do Ero |              |
| NF-e normal       | ~             |                  | risportation     |                 |              |           |            |           | JCPF              |            | Insc. Esta | uuai    |             | eue          |
| Status: Aut       | orizada       | +                |                  |                 |              |           |            |           |                   |            |            |         | Sem Frete   | 2            |
| Cód. da Licitaçã  | io            | Gravar           | Novo             | *Produto        |              |           |            |           |                   |            |            | 1       | NCM         | CST ICMS     |
|                   |               | E <u>x</u> cluir | Editar           | 1 Bu            | ffet         |           |            |           |                   |            |            |         | 999999999   | 201          |
|                   |               | CFOP C           | ód. CFOP         | Quantidade      | Fator        | Qtd. Ger  | rada       | UN        | Vlr. Unitá        | irio D     | esconto    | Encarg  | jos V       | 'lr. Total   |
| lotalizadores     |               | 5102             | 5102             | 2,0000          | 1,000        |           | 2,0000     | KG        |                   | 6,0000     |            |         |             | 12,00        |
| Vir. Total Pro    | dutos         | %ICMS            | %IPI             | B.C.ICMS        | B.C.ICMS S   | T Vir. S  | ST         | Vir.      | ICMS              | Vlr. IPI   | CST IPI    | CST PI  | IS CST CC   | OFINS        |
|                   | 12,00         | 2,00             | 0,00             | 12,0            | 00 12        | ,12       | 0,48       | 3         | 0,00              | 0,0        | 0          | 49      | 49          |              |
| Vir. Total Servio | ;os           |                  |                  |                 |              |           |            |           |                   |            |            |         |             |              |
|                   | 0,00          | Código           |                  | Produto         |              | CST       | CFOP       | UN        | Quantidad         | e Vir. Uni | t. Vir.    | Total   | % ICMS      | % IPI        |
| Vir. Frete        | Vir. Seguro   | 1                | Buffet           |                 |              | 201       | 5102       | KG        | 2,000             | 0 6,0      | 000        | 12,00   | 2,0         | 0,0 0,0      |
| 0,00              | 0,00          |                  |                  |                 |              |           |            |           |                   |            |            |         |             |              |
| Vir. Despesas     | Vir. Desconto |                  |                  |                 |              |           |            |           |                   |            |            |         |             |              |
| 0,00              | 0,00          |                  |                  |                 |              |           |            |           |                   |            |            |         |             |              |
| B.C. ICMS         | Valor ICMS    |                  |                  |                 |              |           |            |           |                   |            |            |         |             |              |
| 12,00             | 0,00          |                  |                  |                 |              |           |            |           |                   |            |            |         |             |              |
| B.C. ICMS-ST      | Valor ICMS-ST |                  |                  |                 |              |           |            |           |                   |            |            |         |             |              |
| 12,12             | 0,48          |                  |                  |                 |              |           |            |           |                   |            |            |         |             |              |
| Valor IPI         | Valor ISS     |                  |                  |                 |              |           |            |           |                   |            |            |         |             |              |
| 0,00              | 0,00          |                  |                  |                 |              |           |            |           |                   |            |            |         |             |              |
| Vir. Total        |               |                  |                  |                 |              |           |            |           |                   |            |            |         |             |              |
|                   | 12,48         | <                |                  |                 |              |           |            |           |                   |            |            |         |             |              |

## Após selecionar a nota fiscal, Informe a Correção no local indicado:

| Dados da Nota Fiscal          |                                          |                                                |     |
|-------------------------------|------------------------------------------|------------------------------------------------|-----|
| *Número *Série                | Chave de Acesso                          | CFOP                                           |     |
| 198 1                         | 4215030823494400013555001000000198150630 | 01329 5.102 - Venda de mercadoria adquirida ou |     |
| Destinatário                  | Valor Total                              | Data Sequência                                 |     |
| ADILSON DE AZEVEDO            | R\$ 12,48                                | 05/03/2015 1 Detalhes                          | ITE |
| *Informe a Correção           |                                          |                                                |     |
|                               |                                          |                                                | KЭ  |
| Mínimo de 15 e máximo de 1000 | caracteres                               | 0 de 1000                                      | IA  |

## Exemplo:

| * | Informe a Correção                                                                                               |  |
|---|----------------------------------------------------------------------------------------------------|--|
| 1 | A razão social do cliente foi cadastrada de maneira incorreta.<br>Razão correta: ADILSON MELO DE AZEVEDO LTDA ME |  |
| м | línimo de 15 e máximo de 1000 caracteres 110 de 1000                                                             |  |

Após cadastrar a informações para a carta de correção, salve o registro utilizando o atalho **Ctrl + Enter** ou através do botão indicado:

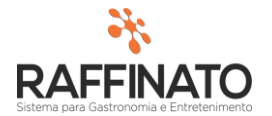

|    |                                                                                                    | 0 0       | 0 0 0 0 c 0 0                         |  |  |  |  |  |  |  |  |
|----|----------------------------------------------------------------------------------------------------|-----------|---------------------------------------|--|--|--|--|--|--|--|--|
|    | 🞋 Carta Corr                                                                                                    | eção NF-e |                                       |  |  |  |  |  |  |  |  |
|    | Condições de us                                                                                                    | :0        |                                       |  |  |  |  |  |  |  |  |
|    | <ul> <li>A Carta de Correção é disciplinada pelo § 1º-A do art. 7º do Convênio S/N, de 15<br/>e pode ser utilizada para regularização de erro ocorrido na emissão de documento<br/>I - as variáveis que determinam o valor do imposto tais como: base de cálculo, alí<br/>valor da operação ou da prestação;</li> <li>II - a correção de dados cadastrais que implique mudança do remetente ou do de<br/>III - a data de emissão ou de saída.</li> </ul> |           |                                       |  |  |  |  |  |  |  |  |
|    | Dados da Nota Fiscal                                                                                                    |           |                                       |  |  |  |  |  |  |  |  |
| 5A | *Número                                                                                                    | *Série    | Chave de Acesso                       |  |  |  |  |  |  |  |  |
|    | 198                                                                                                    | 1         | 4215030823494400013555001000000198150 |  |  |  |  |  |  |  |  |

Após realizar o cadastro da **Carta de Correção,** é necessário enviar esta para o SEFAZ, para isso, clique sobre o botão **Enviar**:

| Mínimo de 15 e máximo de 1000 caracteres |        | 108 de 1000 |
|------------------------------------------|--------|-------------|
| Controles<br><b>Status:</b> Não Enviada  | Enviar | Imprimir    |

Caso obtenha sucesso, a seguinte mensagem será exibida:

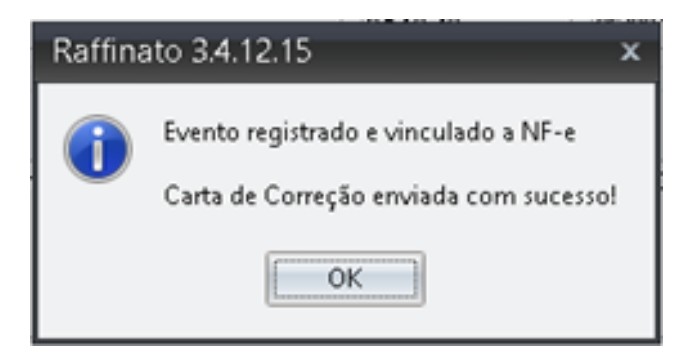

Agora o evento está registrado e vinculado a nota fiscal eletrônica e já enviada com êxito. Agora poderá visualizar/imprimir a carta de correção, pressione o botão **Imprimir**.

| Controles       |        |          |
|-----------------|--------|----------|
| Status: Enviada | Enviar | Imprimir |

Exemplo de carta de correção:

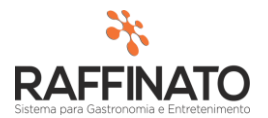

|               | <b>Carta de Correção</b><br>Não possui valor fiscal. Simples representação do evento indicado abaixo.<br>CONSULTE A AUTENTICIDADE NO SITE DA SEFAZ AUTORIZADORA |                       |                           |       |               |                  |                   |      |
|---------------|----------------------------------------------------------------------------------------------------|-----------------------|---------------------------|-------|---------------|------------------|-------------------|------|
| NOTA FI       | ISCAL EL                                                                                                    | ETRÔNICA - NF-e       |                           |       |               |                  |                   |      |
| морало<br>55  | SÉRE<br>1                                                                                                    | NUMERO<br>198         | DATA BASSÃO<br>05/03/2015 |       |               |                  |                   |      |
| CHAVE DE ACES | sso<br>1503082349                                                                                                    | 4400013555001000000   | 1981506301329             |       |               |                  |                   |      |
| CARTA         | DE CORR                                                                                                    | EÇÃO ELETRÔNIO        | CA                        |       |               |                  |                   |      |
| AMBIENTE      |                                                                                                    |                       |                           |       |               |                  |                   |      |
| Ho mologa     | ıção                                                                                                    |                       |                           |       |               |                  |                   |      |
| EVENTO        | -                                                                                                    | DESCRIÇÃO DO EVENTO   |                           |       | SECUENCIA DO  | V 07M3V3         | ABRS YO DO EVENTO |      |
|               | 110110                                                                                                    | Carta de Correção     |                           |       |               | 1                |                   | 1 00 |
| STA TUS       |                                                                                                    | -                     |                           | PROTO | alo           | DATA E HORÁRIO D | OREGNERO          |      |
| 135 - Ever    | uto registra                                                                                                    | do e vinculado a NF-e |                           | 3     | 2160000029577 | 20/0             | )1/2016 09:4:     | 3:11 |

#### EMITENTE

| MOME (RAZÃO SOCIAL                      |        |            |                  | CMP1/CPF           |                |  |
|-----------------------------------------|--------|------------|------------------|--------------------|----------------|--|
| Demonstração                            |        |            |                  |                    | 08234944000135 |  |
| SYDERS(O                                |        | 2          | BATRRO           | •                  | 632            |  |
| Rua Quatorze de Agosto - E 2519 Sala 01 |        | []         | Passo dos Fortes |                    | 89805700       |  |
| Manacipio                               | ESTADO | FONE / FAX |                  | INSCRIÇÃO ESTADUAL |                |  |
| Chapecó                                 | SC     | 4533296655 |                  | 255240708          |                |  |
| DESTINATÁDIO / DEMETENTE                |        |            |                  |                    |                |  |
| DESTINATARIO / REMETENTE                |        |            |                  |                    |                |  |

| NOME (RAZÃO SOCIAL                         |        |                |                  | CMP1/CPF           |           |
|--------------------------------------------|--------|----------------|------------------|--------------------|-----------|
| NF-E EMITIDA EM AMBIENTE DE HOMOLOGACA     |        | 99999999000191 |                  |                    |           |
| SYDERS(O                                   |        | а              | ARRO             |                    | (9)       |
| Rua Raul Ires Pigatto Bartolomei 81 E Casa |        | I              | Passo dos Fortes |                    | 89803-312 |
| MUNICIPIO                                  | ESTADO | FONE / FAX     |                  | INSCRIÇÃO ESTADUAL |           |
| Abdon Batista                              | SC     | 33239763       |                  |                    |           |

### CORREÇÃO

A Razão Social do cliente foi cadastrada de forma incorreta, a razão social correta é IMPORTAÇÃO BRASIL.

### CONDIÇÕES DE USO

A Carta de Correção é disciplinada pelo § 1º A do art. 7º do Convênio S/N, de 15 de dezembro de 1970 e pode ser utilizada para regularização de erro ocorrido na emissão de documento físcal, desde que o erro não esteja relacionado com: I - as variáveis que determinam o valor do imposto tais como: base de cálculo, alíquota, diferença de preço, quantidade, valor da operação ou da prestação; II - a correção de dados cadastrais que implique mudança do remetente ou do destinatário;

III - a data de emissão ou de saída.

Raffinato 3.4.12.15 - Impresso em 20/01/2016 às 09:50:13

Página: 1 de 1